Triphoo FTP によるファイルの送受信

Triphoo FTP はローカル PC またはサーバー等にあるファイルを弊社 FTP サーバーへアップロード(転送)したり、 弊社 FTP のリソースをローカル PC などへダウンロード(受信)するアプリケーションです。 TriphooR にてアプリケーションのセットアップと、各種設定を行います。

## Triphoo FTP 画面について([設定] > [Triphoo FTP 設定])

| R                                                                                                    | Triphoo FTP 設定   TriphooRR079s001 | _ 🗆 X         |
|----------------------------------------------------------------------------------------------------|-----------------------------------|---------------|
| @☆ホーム 唱予約 魯商品 圖マスタ ▮情報 囲身                                                                            | 計 圖 経理 廢 設定 ▼ リンク                 | -             |
| Triphoo FTP 設定 >> 詳細                                                                                 |                                   |               |
| 加理タイプ  ● 転送  受信    データタイプ  ホテルデータ(Hotel)  ▼    メールアドレス      転送元フォルダ  C:¥data    転送NGフォルダ  C:¥data¥NG |                                   |               |
| 設定保存                                                                                                 |                                   | Triphoo FTP取得 |

## 操作手順

- [Triphoo FTP 取得] をクリックし、Triphoo FTP アプリケーションをダウンロードします。
  ※アプリケーションはドキュメント > Triphoo > Triphoo FTP へ展開されます
- 2) Triphoo FTP の設定を行います。

| 処理タイプ      | 転送(アップロード)または受信(ダウンロード)を指定します      |
|------------|------------------------------------|
| データタイプ     | 利用するデータの種別を選択します                   |
| メールアドレス    | 未使用                                |
| 転送元フォルダ    | 転送(アップロード)するファイルが保存されているフォルダを指定します |
|            | 受信(ダウンロード)では使用しません                 |
| 転送 OK フォルダ | 転送が成功したファイルを退避するフォルダを指定します         |
| 転送 NG フォルダ | 転送が失敗したファイルを退避するフォルダを指定します         |
| 転送 NG フォルダ | 転送が失敗したファイルを退避するフォルダを指定します         |

登録が完了したら、[設定保存] をクリックし保存してください。 ※当設定は、設定を行った PC またはサーバーのみで有効となります

- 3) [実行]ボタンをクリックすると、Triphoo FTP アプリケーションが実行され、稼働確認を行う事ができます。
- 4) 定期的にファイルの転送を実施する際は、Windowsのタスクスケジューラへ Triphoo FTP を登録してください。
  ▼タスクスケジューラ登録イメージ

|                                                | 基本タスクの作成ウィザード                                                                                                    | x |
|------------------------------------------------|----------------------------------------------------------------------------------------------------|---|
| 🔟 プログラムの開始                                     |                                                                                                    |   |
| 基本タスクの作成<br>トリガー<br>毎日<br>操作<br>プログラムの開始<br>完了 | プログラム/スクリプト(P):<br>C.¥Users¥ユーザー名⊭Documents¥Triphoo¥TriphooFTP¥TriphooFtp.exe 参照(E)<br>引数の追加 (オブション)(A):<br>開始 (オブション)(T):<br>< 戻る(B) 次へ(N) キャン |   |